# **MODIFICATION D'UNE COMMANDE**

#### Revenir à la documentation, menu Stocks

Plusieurs fois par an, vous préparez vos commandes pour les saisons suivantes. Le carnet de commande est stocké et peut être comparé aux anciennes commandes des collections antérieures.

Des commandes peuvent être passées en cours de saison pour un ré achalandage, c'est une commande de réassort.

### Sommaire

- 1 Descriptif des fenêtres de commandes
- 2 Fenêtre d'accueil des commandes
- 3 Créer un bon de commande
- 4 Fenêtre de saisie des modèles
- 5 Edition des bons de commande
- 6 Édition des étiquettes
- 7 Méthode pas à pas pour saisir une commande

### Descriptif des fenêtres de commandes

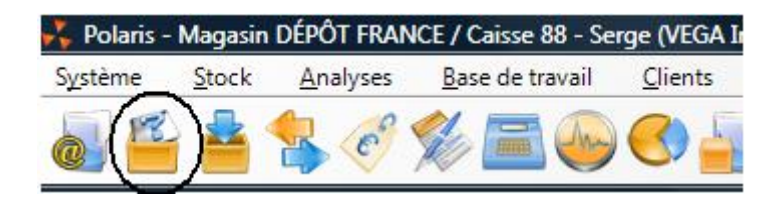

accès rapide (raccourci)

| Stock Analyses Base de tr       | avail                           |
|---------------------------------|---------------------------------|
| Plans d'achats                  | •                               |
| <u>C</u> ommandes               | Saisie des commandes            |
| Livraisons & Ajustements        | Edition des bons                |
| Transferts                      | Edition des é <u>t</u> iquettes |
| Correction des <u>n</u> égatifs |                                 |
| Changement de prix des mo       | oděl                            |
| Inventaires                     |                                 |
| Saisie par codes barres         |                                 |
| Stock d'alerte                  | •                               |

Accès par les bandeaux déroulants

### Fenêtre d'accueil des commandes

Dans cette fenêtre d'accueil, vous lisez dans la fenêtre haute les commandes déjà passées pour la collection et dans la fenêtre basse le contenu modèle par modèle de la commande grisée dans la fenêtre haute. Les informations par colonne sont les suivantes :

- 1 n° de la collection défini ans les paramètres base de travail/classification/collection
- 2 N° de commande attribué automatiquement par POLARIS
- 3 date de la commande
- 4 par magasin
- 5 type de commande

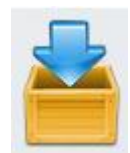

- 6 fournisseur pour cette commande
- 7 Libellé, c'est cette information qui permettra le tri dans l'onglet "par libellé"
- 8 Les quantités commandées, annulées reçues et restantes à livrer.
- 9 Les prix des commandés, des reçus des restants à livrer et la valeur de vente du stock acheté.

| ar défaut     | Par collection / r | n° <mark>de com</mark> ma | ande Par o | date / maga  | asin Parfou     | imisseur / dat | e Parlibellé                 |            |      |         |            |             |            |        |         |
|---------------|--------------------|---------------------------|------------|--------------|-----------------|----------------|------------------------------|------------|------|---------|------------|-------------|------------|--------|---------|
| Collection    | 🙀 N° de            | Date                      | de Mar     | naeine       | Turne           | Eournies       | Libellá                      |            |      | Qu      | antité     |             |            |        | Prix    |
| conection     | comman.            | <sup>or</sup> com         | nan Mag    | Jasilis      | туре            | Fourniss       | Libelle                      | Command    | A    | nnulée  | Reçue tota | Restante    | PA HT co   | PA HT  | reç     |
| / H07         | 0-000001           | 23/08/2                   | 007 1 D    | épôt an      | RRP             | Star stars     | Rea stars                    |            | 64   | 7       | 57         | 7           | 1 440,80 £ | 1 27   | 18,90 £ |
| / E07         | 0-000001           | 22/01/2                   | 007 1 D    | épôt an      | RRP             | San sanch      | Command                      |            | 27   | 1       | 26         | 5           | 1 972,80 £ | 1 90   | 3,80 £  |
| / H06         | 0-000001           | 16/08/2                   | 006 1 D    | épôt an      | RRP             | Sen sendr      | Reassort a.                  |            | 57   | 2       | 55         | 5           | 4 707,00 £ | 4 47   | 6,75£   |
| / E06         | 0-000001           | 25/03/2                   | 006 1 D    | épôt an      | RCA             | Sen sendr      | Réassort a.                  |            | 55   | 55      | i          |             | 3 959,25 £ |        |         |
| / H05         | 0-000001           | 25/09/2                   | 005 1 D    | épôt an      | SRP             | Sen sendr      | Reassort                     |            | 33   | 16      |            |             | 2 477,90 £ | 1 26   | 4,90 £  |
| E05           | 0-000001           | 05/03/2                   | 005 1 D    | épôt an      | RRP             | Sen sendr      | Urgent co                    |            | 68   | 2       | 7          | 1           | 4 932,50 £ | 4 80   | 3,50 £  |
| H04           | 0-000001           | 12/09/2                   | 004 1 D    | épôt an      | SRP             | Sen sendr      | Reassort b.                  |            | 34   | 8       | 20         | 5           | 2 780,50 £ | 2 00   | )8,50 £ |
| H03           | 0-000001           | 03/10/2                   | 003 1 D    | épôt an      | RRP             | Cco cuirco     | and the second second second |            | 12   | 5       | 13         | 3           | 983,00 £   | 62     | 23,00 £ |
| / E03         | 0-000001           | 14/01/2                   | 003 1 D    | épôt an      | SCD             | Sc skin ce     | Reassort s                   |            | 21   |         | 18         | 3 3         | 2 280,00 £ | 1 98   | 5,00 £  |
| H07           | 0-000002           | 27/08/2                   | 007 1 D    | épôt an      | RCP             | Sen sendr      |                              |            | 51   | 1       | 46         | 6 6         | 4 280,00 £ | 3 60   | 08,75£  |
| / E07         | 0-000002           | 22/01/2                   | 007 1 D    | épôt an      | RRP             | Sen sendr      | Rea sendr                    | 1          | 04   | 3       | 107        | 7           | 8 982,00 £ | 8 64   | 17,50 £ |
| / H06         | 0-000002           | 07/11/2                   | 006 1 D    | épôt an      | SCD             | Sen sendr      |                              |            | 53   |         | 40         | 6 6         | 4 498,75 £ | 4 04   | 17,00 £ |
| ► H05         | 0-000002           | 14/10/2                   | 005 1 D    | énôt an      | SCR             | Wes weste      | New order                    | .5         | 00   |         | 500        | )           | 2 591 00 f | 2 59   | 1 00 F  |
|               |                    |                           |            |              | 7 00            |                |                              |            |      |         |            |             |            |        | •       |
| <u>C</u> réer | <u>Modifier</u>    | Aut                       | omate de n | nodification | [ <u>≫_ E</u> d | tions          |                              |            |      |         |            |             |            |        |         |
| Ligne         | Modèles            | Matière                   | Couleur    | Divers       | Qté co          | Qté reç        | Qté res Q                    | té an PA H | IT   | PV TTC  | Date de ré | Li Libellés | modè Sous- | famill | Catégo  |
| _0000         | LINDA              |                           | Red        |              |                 | 3 2            |                              | 1 68,      | 70 £ | 159,30  | 01/09/2007 |             | 231 C      | hemi   | Cound   |
| _0000         | OREGON             |                           | Weiss      |              |                 | 3 3            |                              | 58,        | 50 £ | 134,70  | 01/09/2007 |             | 125 C      | hemi   | Thème   |
| _0000         | GREG               |                           |            |              | 1               | 2              |                              | 2 47.      | 30 £ | 111,00  | 01/09/2007 |             | 125 C      | hemi   | Thème   |
| 0000_         | FLASH              | Coton c                   | Black      |              |                 | 2 2            |                              | 47,        | 30£  | 111,00  | 30/09/2007 |             | 125 C      | hemi   | Thème   |
| _0000         | DEAN               |                           |            |              |                 | 2 2            |                              | 45,        | 80 £ | 106,40  | 30/09/2007 | 1           | 125 C      | hemi   | Thème   |
| _0000         | FREESTYLE          |                           | Beige      |              |                 | 1 1            |                              | 16.        | 50 £ | 38,30 £ | 30/09/2007 |             | 131 C      | hemi   | Coun o  |
| 0000          | FREESTYLE          |                           | Black      |              |                 | 2 2            |                              | 33,        | 3 00 | 76.60 £ | 30/09/2007 |             | 131 C      | hemi   | Cound   |

détaillons :

| Par défaut | Par collection / n° de commande | Par date / magasin | Par fournisseur / o | date Par libellé |
|------------|---------------------------------|--------------------|---------------------|------------------|
|------------|---------------------------------|--------------------|---------------------|------------------|

les onglets offrent la possibilité de classer les bons de commandes : soit par collection et dates, soit par date et répartition pour les magasins, soit par fournisseur et dates de création des bons. Le tri par libellé permet une extraction personnalisée du carnet de commande suivant un critère renseigné dans le libellé de la commande.

| Créer | Modifier | Automate de modification | <b>Editions</b> |
|-------|----------|--------------------------|-----------------|
|-------|----------|--------------------------|-----------------|

Pour créer votre bon de commande, le modifier tant que la marchandise n'a pas été réceptionnée. automates de modification :

- annulation d'un bon de commande
- changer de collection pour un bon de commande
- réattribuer la commande à un autre magasin que celui saisi
- accéder directement aux réception pour ce bon de commande.

| Toutes les collections | E09 | + | ? |  |
|------------------------|-----|---|---|--|
|                        |     |   |   |  |

si la case est cochée, l'ensemble des commandes de toutes les collections est sélectionnée dans la fenêtre haute. Sinon choisissez uniquement la collection pour laquelle vous travaillez.

### Créer un bon de commande

| Collection E09                                                                         | de                          |                              | ▼ ? Bon n° N/A                                                                            | Mon         | naie<br>Utiliser une monr                           | naie seconda                                          | aire                                                 |
|----------------------------------------------------------------------------------------|-----------------------------|------------------------------|-------------------------------------------------------------------------------------------|-------------|-----------------------------------------------------|-------------------------------------------------------|------------------------------------------------------|
| Commande et sai                                                                        | sie                         |                              |                                                                                           |             |                                                     |                                                       | -                                                    |
| Type de comman                                                                         | de                          | SCI                          | D = Commande de saiso                                                                     | n 🔻         | N.                                                  |                                                       |                                                      |
| Fournisseur                                                                            |                             | Aj ar                        | rc angel                                                                                  | • ? Coef    | ficient sur PA H                                    | T 1,000                                               | 0000 🔶 🚺                                             |
| Date de la comm                                                                        | - de                        | 27/                          | 10/2010                                                                                   |             |                                                     |                                                       |                                                      |
|                                                                                        | anue                        | 211                          | 10/2010                                                                                   | Sa          | isir le PA en plu:<br>Isude le PV surel             | s du PCF                                              | h                                                    |
| Libellé                                                                                |                             | nnaie                        | Adresse                                                                                   | Adresse (2) | isir le PA en plu:<br>Icule le PV sur li<br>Adresse | s du PCF<br>e coefficient                             | brut                                                 |
| Libellé<br>Magasins                                                                    | r Mo                        | nnaie                        | Adresse                                                                                   | Adresse (2) | isir le PA en plus<br>Icule le PV sur l<br>Adresse  | s du PCF<br>e coefficient<br>Code P                   | brut<br>Ville                                        |
| Libellé Magasins ODépôt franc IDépôt angl                                              | Mo<br>e Eur                 | nnaie<br>os                  | Adresse<br>202 avenue du gén<br>London suburbs                                            | Adresse (2) | isir le PA en plu:<br>lcule le PV sur l<br>Adresse  | s du PCF<br>e coefficient<br>Code P<br>91350          | brut<br>Ville<br>Evry<br>Londres                     |
| Libellé Magasins ODépôt franc IDépôt angl IDépôt angl IDépôt angl                      | r Mo<br>e Eu<br>Liv         | nnaie<br>ros<br>rest         | Adresse<br>202 avenue du gén<br>London suburbs<br>17 avenue des cha                       | Adresse (2) | isir le PA en plu:<br>lcule le PV sur l<br>Adresse  | s du PCF<br>e coefficient<br>Code P<br>91350<br>75008 | brut<br>Ville<br>Evry<br>Londres<br>Paris            |
| Libellé<br>Magasins<br>O Dépôt franc<br>I Dépôt angl<br>2 Fashion par<br>3 Fashion sto | r Mo<br>e Eu<br>Liv<br>- Eu | nnaie<br>ros<br>rest<br>rest | Adresse<br>202 avenue du gén<br>London suburbs<br>17 avenue des cha<br>45 victoria street | Adresse (2) | isir le PA en plu:<br>lcule le PV sur l<br>Adresse  | s du PCF<br>e coefficient<br>Code P<br>91350<br>75008 | brut<br>Ville<br>Evry<br>Londres<br>Paris<br>Londres |

détaillons :

- choix de la collection pour laquelle je fait ce bon de commande. Le point d'interrogation ouvre une fenêtre dans laquelle on peut choisir dans la liste des collections déjà créées.
- le numéro de commande est automatiquement attribué par POLARIS (NA lors d'un travail fait hors connexion)
- type de commande : SCD pour commande de saison RCD pour commande de réassort
- libellé = une information pour un tri poussé, ex : thème de rayon, évènement etc
- utilisation d'une monnaie secondaire, pour les frontaliers par exemple : en suisse afficher l'euro et inversement.
- coefficient sur prix d'achat : on affichera 1.20 pour une majoration de 20% du prix d'achat (frais d'octroi de mer, frais de port) et 0.90 pour une remise de 10% sur le prix d'achat octroyé par le fournisseur. Pour vous aider dans votre calcul de prix de revient de la marchandise vous accédez à la calculette qui fera le calcul pour vous

| Coefficient sur PA HT | 1,119808 |   |
|-----------------------|----------|---|
|                       |          | Ť |
|                       |          |   |

| iste des données de calcul         |          |  |
|------------------------------------|----------|--|
| Libellé                            | Montant  |  |
| Montant total de tous les articles | 1 252,00 |  |
| Frais de port                      | 152,00   |  |
| Remise                             | 2,00     |  |

- "saisir le prix d'achat en plus du prix d'achat fournisseur = 2 champs de saisi pour chaque modèle : le prix d'achat pour ce bon de commande et le prix d'achat catalogue de ce fournisseur.
- "calcule le prix de vente sur le coefficient brut" même si le prix d'achat peut varier le prix de vente pour ce modèle sera gelé. Pour un réassort en cours de saison majoré ou minoré sur le prix d'achat.
- sélection des magasins du groupe par une simple coche.

### Fenêtre de saisie des modèles

|                                                                                                    | modèle                                                                                          |                                                                                 |                                                                                 |                |             |           |              |            |         |                    |               |             |              |        |        |     |     |   |     |  |
|----------------------------------------------------------------------------------------------------|-------------------------------------------------------------------------------------------------|---------------------------------------------------------------------------------|---------------------------------------------------------------------------------|----------------|-------------|-----------|--------------|------------|---------|--------------------|---------------|-------------|--------------|--------|--------|-----|-----|---|-----|--|
| Créer un nouv                                                                                               | eau modèle                                                                                      |                                                                                 | Mêmes                                                                           | paramètres     |             |           |              |            |         |                    |               |             |              |        |        |     |     |   |     |  |
| larque                                                                                                    | Aj arc an                                                                                       | jel                                                                             | · ? Libellé                                                                     | du modèle      |             |           | 0            | ode RFS    |         | 212 Veste f        |               | · ? a       | stégorie n°1 |        | Mode m | ode |     |   |     |  |
| ode TVA                                                                                                    | Tax n° : 1                                                                                      |                                                                                 | • ? Grille d                                                                    | e tailles      | 3 segura    |           | - ? 0        | ode étique | tte     | 6 moyenne          | ЭC            | ~ ?         |              |        |        |     |     |   |     |  |
| estion des cri                                                                                              | ères                                                                                            |                                                                                 |                                                                                 |                |             |           |              |            |         |                    |               |             |              |        |        |     |     |   |     |  |
| ibellés critères                                                                                            | Matière 🔝                                                                                       | <b>• 1</b>                                                                      | Couleur 💌                                                                       | Ma Divers      | 💌 Sai       | son       | Prix di      | fférent    | Premièr | Dernièr            | Premièr       | Dernièr     |              |        |        |     |     |   | 1.1 |  |
|                                                                                                    | Vache va                                                                                        | che Ch                                                                          | ata                                                                             | Itali italienn | e Hiv       | er        | [            |            | 04/10/2 | 04/10/2            |               |             |              |        |        |     |     | * |     |  |
|                                                                                                    | Vache va                                                                                        | <b>che M</b> a                                                                  | on                                                                              | Itali italienn | e Hiv       | er        | [            |            | 04/10/2 | 04/10/2            |               |             |              |        |        |     |     |   |     |  |
| <u>C</u> réer                                                                                               | Supprimer                                                                                       | Mêmes                                                                           | a critères                                                                      |                |             |           |              |            |         |                    |               |             |              |        |        |     |     | 1 | 1   |  |
| aisies                                                                                                    |                                                                                                 | ,                                                                               |                                                                                 |                |             |           |              |            |         |                    |               |             |              |        |        |     |     |   |     |  |
| Juantités (Alt + )                                                                                          | Prix avance                                                                                     | s (Alt + P)                                                                     | Gencods (Alt + E)                                                               | Arrondis (A    | (t + R)     |           |              |            |         |                    |               |             |              |        |        |     |     |   |     |  |
| Tous les crit                                                                                               | ères                                                                                            | , (                                                                             |                                                                                 |                | ous les mag | sins 0 Dé | pôt france   | -          |         | → Date p         → | révisionnelle | de livraiso | n 27/1       | 0/2010 |        | 2   |     |   |     |  |
| Das défaut                                                                                                  |                                                                                                 |                                                                                 |                                                                                 | 1              |             | lates     | particular a |            |         |                    |               |             |              |        |        |     |     |   |     |  |
| Manager Pa                                                                                                  | r criteres / mag                                                                                | Isins   Parma                                                                   | Igasins / criteres                                                              | DCF            | Materia     | DAUT      | Materia      | DUTTO      | TU      | 1 2                | 2             |             | . c          | 7      | 0      | 0   | 18. |   |     |  |
| 1 Dénôt a                                                                                                   | Vache vac                                                                                       | Chata                                                                           | Itali italienne                                                                 | 154 00 A       | 2 79        | 172.45    | 2 49         | 429.00     | 10      | 1 2                | 3             | 4 1         | , 0          | 1      | 0      | 3   |     |   |     |  |
| Tocpord                                                                                                    | 100110 100                                                                                      | Marro                                                                           | Itali italienne                                                                 | 154.00         | 2.79        | 172.45    | 2,49         | 429.00     |         |                    |               |             |              |        |        |     |     |   |     |  |
|                                                                                                    |                                                                                                 | Noir                                                                            | Itali italienne                                                                 | 154.00         | 2.79        | 172.45    | 2.49         | 429.00     |         |                    |               |             |              |        |        |     |     |   |     |  |
| 2 Fashion_                                                                                                  | Vache vac                                                                                       | Chata                                                                           | Itali italienne                                                                 | 154.00         | 2.79        | 172.45    | 2.49         | 429.00     |         |                    |               |             |              |        |        |     |     |   |     |  |
|                                                                                                    |                                                                                                 | Marro                                                                           | Itali italienne                                                                 | 154,00         | 2,79        | 172,45    | 2,49         | 429,00     |         |                    |               |             |              |        |        |     |     |   |     |  |
|                                                                                                    |                                                                                                 | Noir                                                                            | Itali italienne                                                                 | 154,00         | 2,79        | 172,45    | 2,49         | 429,00     |         |                    |               |             |              |        |        |     |     |   |     |  |
|                                                                                                    |                                                                                                 |                                                                                 |                                                                                 |                |             |           |              |            |         |                    |               |             |              |        |        |     |     |   |     |  |
|                                                                                                    |                                                                                                 |                                                                                 |                                                                                 |                |             |           |              |            |         |                    |               |             |              |        |        |     |     |   |     |  |
|                                                                                                    |                                                                                                 |                                                                                 |                                                                                 |                |             |           |              |            |         |                    |               |             |              |        |        |     |     |   |     |  |
|                                                                                                    |                                                                                                 |                                                                                 |                                                                                 |                |             |           |              |            |         |                    |               |             |              |        |        |     |     |   |     |  |
| •                                                                                                    |                                                                                                 |                                                                                 |                                                                                 |                |             |           |              |            |         |                    |               |             |              |        |        |     |     |   |     |  |
| <                                                                                                    | reses                                                                                           |                                                                                 | - abote                                                                         |                |             |           |              |            |         |                    |               |             |              |        |        |     |     |   |     |  |
| formations dir<br>Générales (Alt +                                                                          | v <b>erses</b><br>N) Critères (A                                                                | +T) Plan d                                                                      | actidis                                                                         |                |             |           |              |            |         |                    |               |             |              |        |        |     |     |   |     |  |
| <pre>formations di Générales (Alt + Prix dans la )</pre>                                                    | verses<br>N) Critères (A<br>nonnaie prink                                                       | t+T)   Plan d<br><b>tipale du m</b> a                                           | agasin                                                                          |                | Ĩ           |           |              |            |         |                    |               |             |              |        |        |     |     |   |     |  |
| formations di<br>Générales (Alt +<br>Prix dans la n<br>Quantité en sto                                      | <b>verses</b><br>N) Critères (A<br><b>nonnaie prin</b> o                                        | t+T) Plan d<br><b>tipale du m</b> a<br>7 Qu                                     | agasin<br>Jantité totale                                                        |                | 0           |           |              |            |         |                    |               |             |              |        |        |     |     |   |     |  |
| formations di<br>Générales (Alt +<br>Prix dans la l<br>Quantité en sto<br>Prix d'achat por                  | <b>verses</b><br>N) Critères (Al<br><b>nonnaie prin</b> e<br>ck<br>déré <i>1</i> :              | t +T)   Plan d<br><b>ipale du m</b> a<br><i>1</i>   Qu<br><i>6.46 €</i>   To    | agasin<br>Jantité totale                                                        |                | 0           |           |              |            |         |                    |               |             |              |        |        |     |     |   |     |  |
| formations di<br>jénérales (Alt +<br>Prix dans la l<br>Quantité en sto<br>Prix d'achat por                  | v <b>erses</b><br>N) <u>Critères (A</u><br><b>nonnaie prink</b><br>sk<br>sk<br>idéré <i>1</i> : | t +T) Plan d<br>sipale du ma<br>1 Qu<br>6,46€ To<br>2,45€ To                    | agasin<br>Jantité totale<br>Ital P.C.F.H.T.                                     |                | 0           |           |              |            |         |                    |               |             |              |        |        |     |     |   |     |  |
| formations dir<br>3énérales (Alt +<br>Prix dans la l<br>Quantité en sto<br>Prix d'achat por<br>Prix d'achat | rerses<br>N) Critères (A<br>nonnaie princ<br>sk<br>déré 7:<br>7.                                | t +T) Plan d<br><b>ipale du ma</b><br>7 Qu<br>6,46 € To<br>2,45 € To            | agasin<br>Jantité totale<br>Ital P.C.F.H.T.<br>Ital P.A.H.T.                    |                | 0           |           |              |            |         |                    |               |             |              |        |        |     |     |   |     |  |
| formations di<br>Sénérales (Alt +     Prix dans la l<br>Quantité en sto<br>Prix d'achat por<br>Prix d'achat | verses<br>N) Critères (A)<br>nonnaie prime<br>ok<br>déré 7:<br>7.<br>rente 4.                   | t +T) Plan d<br><b>ipale du ma</b><br>1 Qu<br>i6.46€ To<br>2.45€ To<br>9.00€ To | agasin<br>uantité totale<br>xtal P.C.F.H.T.<br>xtal P.A.H.T.<br>ital P.V.T.T.C. |                | 0           |           |              |            |         |                    |               |             |              |        |        |     |     |   |     |  |

détaillons : (de gauche à droite de haut en bas)

- champ de saisie du modèle. l'aide intuitive se déclenche à chaque lettre tapée pour suggérer les modèles existants ou les modèles déjà renseignés. le ? donne la liste complète des modèles pour ce fournisseur.
- les 2 flèches <> indique la possibilité du zapping de passer d'un modèle à l'autre dans la base de donnée (classement alphabétique)
- les filtre permettent de sélectionner les modèles suivant les informations de date d'entrée, de date de sortie (ventes), de critère couleur etc...)
- code barres : retrouver un modèle existant pas son code barres.

#### Informations du modèle

• créer un nouveau modèle : pour le cas ou vous trouveriez le même modèle existant dans la base de donnée, sous le même nom de modèle, vous recréez un nouveau modèle avec le même nom, mais avec des attributs différents.

- libellé du modèle : complément d'information au modèle, exemple le code de fabrication chez le fournisseur.
- rattachement de ce modèle à une famille de produit (RFS pour rayon, famille et sous famille) accès par base de travail/classification/sous famille.
- catégories : différent des RFS. Une autre façon de travailler. Accès par base de travail/classifications/catégories
- choix de la tva (pour une distribution de boisson dans le magasin la tva est différente)
- la grille de tailles est reliée à la sous famille, mais vous pouvez en appeler une autre à condition que cette dernière soit compatible avec l'autre. Accès par base de travail/classifications/grille de tailles.
- le code étiquette est lui aussi relié à la sous famille et modifiable à volonté. Il existe plusieurs type d'étiquettes suivant le métier et les formats d'articles.

#### Gestion des critères

Une fois un modèle créé, vous avez accès aux critères matière, couleur, profondeur de bonnet (lingerie), longueur de jambe (jeanneur), hauteur de talon (chausseur) etc.

- vous pouvez créer chaque critère ou aller les chercher dans ceux déjà créés
- · lui affecter une saisonnalité : été hivers ou permanent
- s'il s'agit d'un article dont le prix varie suivant la taille cochez cette case.
- information par critère : date de première réception, la dernière, date de la première vente et date de la dernière.
- créer un nouveau critère couleur, ou matière, ou autres critère
- supprimer ne fonctionnera pas pour un critère sur lequel vous avez toujours du stock

#### Saisies

#### Onglet "quantités" :

- la coche "tous les critère" applique les même prix pour tous les critères, si elle est décochée vous aurez a saisir les prix pour chaque critère
- la coche magasin fonctionne sur le même principe que ci-dessus. Décoché = prix différent par magasin
- onglet de visualisation avec un classement différent des données critère/magasin ou magasin/critère
- la saisie des quantité directement dans la fenêtre, taille par taille.

|             |           | -          | 7/       |       |          |       |             |          |    |    |   |   |   |   |    |     |     |    |
|-------------|-----------|------------|----------|-------|----------|-------|-------------|----------|----|----|---|---|---|---|----|-----|-----|----|
| 📁 Magasins  | 🗯 Matière | Sa Couleur | 📁 Divers | P.C.F | Multipli | PVTTC | Multiplicat | P.A.H.T. | TU | XS | S | М | l | - | XL | 2XL | 3XL | 4X |
| 0 Dépôt fr_ |           | Bleu       |          |       | 2,20     |       | 2,20        |          |    | 1  |   | 1 | 2 | 2 | 2  | 2   | *   |    |
|             |           | Rouge      |          |       | 2 20     |       | 2.20        |          |    |    |   |   |   |   |    |     |     |    |

 pour trouver les automates de saisie vous pouvez vous aider en cliquant sur le bouton droit de la saisie. Les quantités de la première ligne sont reproduite sur toutes les couleurs de ce modèle dans tous les magasins, seulement cette couleur et dans tous les magasins, toutes les couleurs dans tous les magasins et enfin dans toutes les zones renseignées en quantité.

| A           | Actualiser F5                                                                                                    | 1 |                    |                                |                               |                              |                            |                             |                      |
|-------------|----------------------------------------------------------------------------------------------------|---|--------------------|--------------------------------|-------------------------------|------------------------------|----------------------------|-----------------------------|----------------------|
| 0           | Grilles quantitatives                                                                                                    |   |                    |                                |                               |                              |                            |                             |                      |
| (           | Changement automatique des quantités pour                                                                                                  |   | Tou                | ıs crit                        | ères da                       | ins to                       | ous ma                     | gasins                      | s (Ctrl +            |
| 4<br>0<br>9 | Affectation automatique des prix pour<br>Changement des quantités et de prix pour tous les critères pour tous les ma<br>Saisie automatique |   | Le d<br>Tou<br>Tou | critère<br>is crité<br>ites le | e dans<br>ères dai<br>s zones | tous I<br>ns le r<br>s vides | les ma<br>magas<br>s (Ctrl | igasins<br>in (Ctr<br>+ F8) | s (Ctrl +<br>I + F7) |
| Ī           | mpression                                                                                                    | Г |                    |                                |                               |                              |                            |                             |                      |
| A           | Ajuster la taille des colonnes automatiquement                                                                                             |   |                    |                                |                               |                              |                            |                             |                      |
| ٨           | Nontrer/Cacher les colonnes                                                                                                    |   |                    |                                |                               |                              |                            |                             |                      |
| 0           | Cacher la colonne « XS »                                                                                                    | F |                    |                                |                               |                              |                            |                             |                      |
| C           | Copier vers le presse papier                                                                                                    |   |                    |                                |                               |                              |                            |                             |                      |
| F           | Restaurer la position de la liste par défaut                                                                                               |   |                    |                                |                               |                              |                            |                             |                      |
| A           | Annuler le tri sur toutes les colonnes                                                                                                    |   |                    |                                |                               |                              |                            |                             |                      |
| V 5         | Sauvegarder la taille et l'ordre de chaque colonne                                                                                         |   |                    |                                |                               |                              |                            |                             |                      |
| V 5         | Sauvegarder le tri des colonnes                                                                                                    |   |                    |                                |                               |                              |                            |                             |                      |
| E           | xporter les données au format CSV                                                                                                    |   |                    |                                |                               |                              |                            |                             |                      |

• pour changer les prix d'achat ou prix de vente, vous accédez directement au champ en cliquant dans la case.le prix de vente est calculé directement par le la multiplication du prix d'achat par le coefficient, vous pouvez revenir sur chaque champs pour affiner votre prix de vente.

|          | Actualiser                                                                                                    | F5             | 2                   | 4                              |                                    |                          |
|----------|----------------------------------------------------------------------------------------------------|----------------|---------------------|--------------------------------|------------------------------------|--------------------------|
|          | Grilles quantitatives<br>Changement automatique des quantités pour                                                                                | •              |                     |                                |                                    |                          |
|          | Affectation automatique des prix pour                                                                                                    | *              | Tous c              | ritères dans t                 | tous magasins                      | (Ctrl + F9)              |
|          | Changement des quantités et de prix pour tous les critères pour tou<br>Saisie automatique                                                         | is les ma<br>▶ | Tous ci<br>Le crité | ritères dans o<br>ère dans tou | ce magasin (Cti<br>is les magasins | rl + F10)<br>; (Ctrl + F |
|          | Impression                                                                                                    |                | Toutes              | les zones vie                  | des (Ctrl + F12)                   | )                        |
|          | Ajuster la taille des colonnes automatiquement<br>Montrer/Cacher les colonnes<br>Cacher la colonne « P.C.F.H.T. »<br>Copier vers le presse papier | ,              |                     |                                |                                    |                          |
|          | Restaurer la position de la liste par défaut<br>Annuler le tri sur toutes les colonnes                                                            |                |                     |                                |                                    |                          |
| <b>v</b> | Sauvegarder la taille et l'ordre de chaque colonne<br>Sauvegarder le tri des colonnes                                                             |                |                     |                                |                                    |                          |
|          | Exporter les données au format CSV                                                                                                    |                |                     |                                |                                    |                          |

 le clique droit de la souri vous propose de rentrer automatiquement le premier PCF (prix catalogue fournisseur=prix d'achat) sur les autres critères : dans tous les magasins, sur tous les critères du magasin de livraison, uniquement ce critère et dans tous les magasins, ou enfin dans toutes les case PCF existantes pour ce modèle.

#### Onglet "prix avancés" :

Cet onglet sert surtout à la saisie des prix différents par tailles suivant les quantités qui ont été saisis dans l'onglet quantité

- multiplicateur usité avec ce fournisseur, modifiable dans ce champ pour ce bon de commande
- bouton "unique" même si les prix d'achat sont différent à chaque taille le prix de vente lui est unique.
- bouton "progressif" prix d'achat différent implique prix de vente différent par taille
- "force le prix d'achat moyen pondéré a être égale au prix d'achat" pour écraser la pondération antérieure du PA et repartir sur un nouveau PAMP.
- "appliquer les "gratuits" à tous les magasins" les gratuits sont les cadeaux fournisseurs lors des livraisons. Ces rentrées de stocks à zéro sont assimilées à une remise et réparties sur l ensemble des magasins pour un prix de revient équilibré, exemple : 9 acheté à 10 euros et un offert = prix d'achat unitaire 9 euros pour chaque magasin.
- saisissez chaque prix d'achat dans les cases de cette fenêtre, pour vous déplacer utilisez la flèche directionnelle vers le bas pour passer d'une case à l'autre rapidement.

#### Onglet "Gencods" :

| Quantités ( | (Alt + Q) | Prix avancés (Alt + P) | Gencods (Alt + E) | Arrondis (Alt + R) |       |
|-------------|-----------|------------------------|-------------------|--------------------|-------|
| Pages de g  | encods :  | 1                      | Agnea   Noir      |                    | • • • |
| Tailles     | Genco     | ds                     |                   |                    |       |
| 34          | 30576     | 40164613               |                   |                    |       |

Pour chaque taille du modèle vous pouvez rentrer le code barres du fournisseur. A l'aide de votre douchette c'est beaucoup plus rapide et peu de chance d'erreur.

onglet arrondi

| Borne d'arrondi<br>Toutos valours sus | óriouros ou órtalos à | 30.00        | ampt ampdies |
|---------------------------------------|-----------------------|--------------|--------------|
| Type d'arrondi                        | eneures ou egales a   | Au supérieur |              |
| Terminer par                          | 5                     | Terminer par | 4            |
|                                       | 1,00                  |              | 1,00 🔹       |

La gestion des arrondis permet de favoriser des prix de vente plus accrocheur, supprimer les centimes et valoriser sa marge avec un calcul toujours au supérieur par exemple. chaque palier est conservé et modifiable.

- les arrondis des prix de vente se fabriquent par paliers suivant votre besoin: 30 50 60 etc
- type d'arrondi : aucun.au supérieur, au premier centime on attaque l'euro supérieur. Au plus proche 1.49 = 1 ET

1.51 = 2. A l'inférieur, 1.99 =1.

- tous les prix de vente termine par le même chiffre, je choisi le 9 donc 95 devient 99 au plus proche.
- 1.00 mon arrondi se travaille à l'euro, 0.1 mon prix de vente au 9 devient 0.9 et 0.01 l'arrondi se fait au centime.

Onglet Informations diverses :

- pour un réassort, visualisation des informations stockées (vente, stocks restant, informations prix)
- mêmes informations déclinées aux critères
- lien avec le plan d'achat, si vous avez scénarisé vos commandes, vous saurez ainsi si vous restez dans les clous de votre plan d'achat pour cette collection.

### Edition des bons de commande

| Collection              |                                     | Tuno de commandos                                                        |
|-------------------------|-------------------------------------|--------------------------------------------------------------------------|
| Collection              |                                     | Recommandes                                                              |
| H08                     | - ?                                 | Edition des bons                                                         |
| Demier bon o            | du site : (Aucun bon)               | Edition des annulations                                                  |
| Tous sites conf         | ondus : 60-000003                   | Editions des quantités déjà reçues                                       |
| Plages de bons à é      | diter                               | Edition des relances/reliquats                                           |
| Note : si vous ne le    | précisez pas, c'est votre numéro de | Date de livraison prévisionnelle prévue :                                |
| site qui sera utilisé p | bour la plage.                      | Du 27/10/2010 ? au 27/10/2010 ?                                          |
| De                      | ? à ?                               | Options d'éditions de bons                                               |
| Début                   | Fin de la place                     | Afficher le prix d'achat HT unitaire                                     |
| 60-00002                | 60-000001                           | Afficher le prix de vente TTC unitaire                                   |
|                         |                                     | Présenter le multiplicateur pratiqué                                     |
|                         |                                     | Afficher le prix d'achat HT total                                        |
|                         |                                     | Afficher le total théorique de vente TTC                                 |
|                         |                                     | Présenter la date de livraison prévisionnelle                            |
|                         |                                     | Considérer le PAMP au lieu du prix d'achat                               |
|                         |                                     | Inclure le libellé modèle si existant                                    |
|                         |                                     | <ul> <li>Inclure le libellé critère (déclinaison) si existant</li> </ul> |
|                         |                                     | <ul> <li>Utiliser le nom complet des sous familles</li> </ul>            |
|                         |                                     | Inclure les informations de marque                                       |
|                         |                                     |                                                                          |
| Supprimer               |                                     |                                                                          |

fenêtre de choix d'édition

- les filtres de sélections sont accessibles par l'onglet
- choix de la collection (liste fournies avec le ?)
- recherche de date à date

type de commande :

- éditer les bons sélectionnés
- édition des annulés sur la période
- édition des reçus
- édition des non reçu afin d'effectuer des relances auprès de mes fournisseurs.

• filtre sur la base des dates prévisionnelles de réception.

|                          | Options d'éditions de bons                           |
|--------------------------|------------------------------------------------------|
| Option d'édition :       | Afficher le prix d'achat HT unitaire                 |
|                          | Afficher le prix de vente TTC unitaire               |
|                          | Présenter le multiplicateur pratiqué                 |
|                          | Afficher le prix d'achat HT total                    |
|                          | Afficher le total théorique de vente TTC             |
|                          | Présenter la date de livraison prévisionnelle        |
|                          | Considérer le PAMP au lieu du prix d'achat           |
|                          | Inclure le libellé modèle si existant                |
|                          | Inclure le libellé critère (déclinaison) si existant |
|                          | Utiliser le nom complet des sous-familles            |
|                          | Inclure les informations de marque                   |
| fonctionnement par coche | Editer les bons dans leur monnaie secondaire         |

#### Lancer l'édition

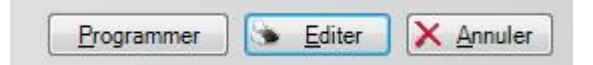

- "programmer" vous renvoi sur l'utilitaire d'automatisation des taches (voir chapitre sur cette fonctionnalité)
- éditer lance l'édition du ou des bons de commandes.

## Édition des étiquettes

Lors de la saisie du bon de commande vous avez un bouton d'accès directe à l'édition des étiquettes qui ne vous fera pas transiter par cette fenêtre.

Vous pouvez éditer des étiquettes codes barres sur la base d'un bon de commande mais cela n'est pas très cohérent car vous ne savez pas si elle sera livrée complète. Nous vous suggérons de pratiquer l'édition des étiquettes article que sur la base du bon de livraison.

|                                                                      | 14.0 M A A A A A A A A A A A A A A A A A A                                                                                                    |
|----------------------------------------------------------------------|----------------------------------------------------------------------------------------------------|
| Collection                                                           | Restreindre la /les lignes éditées                                                                                                    |
| H08 <b>~</b> ?                                                       | Eater seulement les lignes numerotees de :                                                                                                    |
| Demier bon du site : (Aucun bon)<br>Tous sites confondus : 60-000003 | Ontions de l'édition                                                                                                    |
| Plagas de bass à éditor                                              | Editer les modèles dont les étiquettes sont                                                                                                    |
| Note : si vous ne le précisez pas, c'est votre                       | 6 moyenne ac                                                                                                    |
| numéro de site qui sera utilisé pour la plage.                       | Imprimer en utilizant la format d'átiquettas                                                                                                    |
| De 60-000003 ? à ?                                                   |                                                                                                    |
| Début Fin de la plage                                                | <ul> <li>Etiquettes intercalaires</li> <li>Pas de second prix sur l'étiquette</li> <li>Intervertir les monnaies</li> <li>Ne pas éditer les codes barres</li> </ul> |
| Type d'étiquettes à sortir pour ce bon<br>6 moyenne ac, type 6,      | Forcer la quantité à : 1                                                                                                    |
|                                                                      | Par modèle, taille, magasin 👻                                                                                                    |

- accès des filtres par onglet
- choix de la collection (fenêtre avec le ?)
- "plages à éditer" choix sur plusieurs bons de commandes
- édition sélective à la ligne (organisation ou bourrage d'impression)

- filtrer les modèles par type d'étiquette (renseigné au moment de la saisie)
- choix d'un type d'étiquette (fenêtre de choix avec ?)
- "étiquette intercalaire" avant chaque ligne pour un modèle une étiquette est utilisée avec comme information le numéro de la commande et le numéro de la ligne dans la commande.
- "pas de second prix sur l'étiquette" par défaut pour les pays frontalier affichant la monnaie du voisin pour information cette option supprime la seconde monnaie à l'édition de ces étiquettes.
- "intervertir les monnaies" la monnaie principale prend la place de la monnaie secondaire sur l'étiquette et inversement.
- "ne pas éditer le code barres" c'est encore demandé pour ne pas faire trop technologie. Le code barres disparait de l'étiquette article. Cette option peut être utilisé si le gencode est apparent sur l'article et renseigné dans la base. La vendeuse dans ce cas ne peut pas se tromper de code barres.
- "forcer la quantité à 1" pour n'éditer qu un code barres par taille. utilisé en cahier de vente à la caisse pour les modèles non étiquetés.
- l'édition sera triée suivant votre organisation d'étiquetage en magasin

## Méthode pas à pas pour saisir une commande

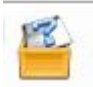

appuyer sur cet icône des raccourcis pour rentrer directement dans la fenêtre ci-dessous :

| collection / n | de commande                                                                                                    | Par date / maga                                                                                                    | asin Parfo                                                                                                    | umisseur / date                                                                                                    | Par libell                                                                                                    | é                                                                                                    |                                                                                                    |                                                                                                    |                                                                                                    |                                                                                                    |                                                                                                    |                                                                                                    |                                                                                                    |
|----------------|----------------------------------------------------------------------------------------------------|----------------------------------------------------------------------------------------------------|----------------------------------------------------------------------------------------------------|----------------------------------------------------------------------------------------------------|----------------------------------------------------------------------------------------------------|----------------------------------------------------------------------------------------------------|----------------------------------------------------------------------------------------------------|----------------------------------------------------------------------------------------------------|----------------------------------------------------------------------------------------------------|----------------------------------------------------------------------------------------------------|----------------------------------------------------------------------------------------------------|----------------------------------------------------------------------------------------------------|----------------------------------------------------------------------------------------------------|
| N° de          | 💶 Date de                                                                                                    |                                                                                                    | (4 T                                                                                                    | 64 F                                                                                                    | 1.1 11.4                                                                                                    |                                                                                                    |                                                                                                    | Q                                                                                                    | luantité                                                                                                    |                                                                                                    |                                                                                                    |                                                                                                    | Prix                                                                                                    |
| comman         | comman                                                                                                    | Magasins                                                                                                    | Ma Type                                                                                                    | Eourniss                                                                                                    | Libelle                                                                                                    | Com                                                                                                    | mand                                                                                                    | Annulée                                                                                                    | Reçue tota.                                                                                                    | Restante                                                                                                    | PA HT co                                                                                                    | PA HT re                                                                                                    | ç P                                                                                                    |
| 60-000001      | 13/10/2008                                                                                                    | 3 Fashion                                                                                                    | RCD                                                                                                    | Ads armur                                                                                                    | Test rcb                                                                                                    |                                                                                                    | 14                                                                                                    |                                                                                                    |                                                                                                    | 14                                                                                                    | 1 680,00 £                                                                                                    |                                                                                                    |                                                                                                    |
| 60-00002       | 04/11/2008                                                                                                    | 3 Fashion                                                                                                    | SCD                                                                                                    | Chaussland                                                                                                    | Cde sais                                                                                                    | on                                                                                                    | 22                                                                                                    |                                                                                                    |                                                                                                    | 22                                                                                                    | 550,00 £                                                                                                    |                                                                                                    |                                                                                                    |
| 60-000003      | 05/11/2008                                                                                                    | 0 Dépôt fra                                                                                                    | SCD                                                                                                    | Chaussland                                                                                                    | Test du 0                                                                                                    | 5                                                                                                    | 12                                                                                                    |                                                                                                    |                                                                                                    | 12                                                                                                    | 120,00 €                                                                                                    |                                                                                                    |                                                                                                    |
|                | Automate                                                                                                    | e de modification                                                                                                    | • ] 🕭 <u>E</u>                                                                                                    | ditions                                                                                                    |                                                                                                    |                                                                                                    |                                                                                                    |                                                                                                    |                                                                                                    |                                                                                                    |                                                                                                    |                                                                                                    |                                                                                                    |
| lèles M        | latière Cou                                                                                                    | leur Divers                                                                                                    | Qté co                                                                                                    | Qté reç                                                                                                    | Qté res                                                                                                    | Qté an                                                                                                    | PA HT                                                                                                    | PV TTC                                                                                                    | Date de ré                                                                                                    | Li Libellés n                                                                                                    | nodè Sous-f                                                                                                    | amill Ca                                                                                                    | tégor                                                                                                    |
| >              | 10                                                                                                    |                                                                                                    |                                                                                                    | 14                                                                                                    | 14                                                                                                    |                                                                                                    | 1 680,                                                                                                    | . 4 200,                                                                                                    | 13/10/2008                                                                                                    | Test cb                                                                                                    | 121 T :                                                                                                    | shirt                                                                                                    |                                                                                                    |
|                | M° de comman           60-000001           60-000002           60-000003           Image: Modifier mananes           èèles         Modifier | M° de comman     Comman     Comman     Comman     Comman     Comman     Comman     Courdent 13/10/2008     Courdent 2008     O4/11/2008     O5/11/2008     O5/11/2008     Courdent     Modifier     Strandard     Modifier     Matière Courdent     To courdent     To courdent     To courdent     Courdent     To courdent     To courdent     To | Modifier     Modifier     Modifier     Magaine     Modifier     Modifier     M | Modifier     Modifier     Matière     Couleur     Divers     Matière     Couleur     Divers     Qté couleur     Divers     Qté couleur     Divers     Q | M° de comman       Par date y magdain       Par tournisseu y date         M° de comman       Magasins       Type       Fournisse         60-000001       13/10/2008       3 Fashion       RCD       Ads armur         60-000002       04/11/2008       3 Fashion       SCD       Chaussland         60-000003       05/11/2008       0 Dépôt fra       SCD       Chaussland         60-000003       05/11/2008       0 Dépôt fra       SCD       Chaussland         Modifier       Matière       Automate de modification       Editions         mmandes       10       14 | M° de comman       R Date de comman       Magasins       Type       Fourniss       Libellé         60-000001       13/10/2008       3 Fashion       RCD       Ads armur       Test rcb         60-000002       04/11/2008       3 Fashion       SCD       Chaussland       Cde saise         60-000003       05/11/2008       0 Dépôt fra       SCD       Chaussland       Cde saise         60-000003       05/11/2008       0 Dépôt fra       SCD       Chaussland       Test du 0         Modifier       Madifier       Automate de modification       Editions       Matière       Couleur       Divers       Qté co       Qté reç       Qté res         10       14       14       14       14       14 | <sup>o</sup> comman <sup>o</sup> de comman <sup>o</sup> de comman <td><sup>1</sup> a date / megasin / rai rodinisedi / date / na idele           <sup>1</sup> a date / megasin / rai rodinisedi / date / na idele             <sup>1</sup> a date / megasin / rai rodinisedi / date / megasin / rai rodinisedi / date / na idele           <sup>1</sup> a date / megasin / rai rodinisedi / date / rai notele             <sup>1</sup> a date / megasin / rai rodinisedi / date / failedit           <sup>1</sup> a date / megasin / rai rodinisedi / date / rai notele             <sup>60-000001</sup> 13/10/2008 3 Fashion          <sup>SCD</sup> Ads armur          Test rob             <sup>60-000002</sup> 04/11/2008 0 Dépôt fra          <sup>SCD</sup> Chaussland         <sup>Cde</sup> saison           <sup>22</sup> <sup>60-000003</sup> 05/11/2008 0 Dépôt fra          <sup>SCD</sup> Chaussland         <sup>Cde</sup> saison           <sup>12</sup> <sup>M</sup> Modifier           <sup>60</sup> Automate de modification           <sup>6</sup> <sup>mmandes           <sup>10</sup> <sup>14</sup> <sup>10</sup> </sup></td> <td>Comman         Pate de<br/>comman         Magasins         Type         Fourniss         Libellé         Command         Annulée           60-000001         13/10/2008         3 Fashion         RCD         Ads armur         Test rcb         14           60-000002         04/11/2008         3 Fashion         SCD         Chaussland         Cde saison         22           60-000003         05/11/2008         0 Dépôt fra         SCD         Chaussland         Test du 05         12            <ul> <li>Modifier</li> <li>Automate de modification</li> <li>Editions</li> </ul> <ul> <li>Matière</li> <li>Couleur</li> <li>Divers</li> <li>Qté co</li> <li>Qté reç</li> <li>Qté an</li> <li>PA HT</li> <li>PV TC</li> <li>10</li> </ul></td> <td>Comman       Pate de comman       Magasins       Type       Fourniss       Libellé       Quantité         60-000001       13/10/2008       3 Fashion       RCD       Ads armur       Test rob       14       Reçue tota.         60-000002       04/11/2008       3 Fashion       SCD       Chaussland       Cde saison       22       0         60-000003       05/11/2008       0 Dépôt fra       SCD       Chaussland       Test du 05       12       0         60-000003       05/11/2008       0 Dépôt fra       SCD       Chaussland       Test du 05       12       0         60-000003       05/11/2008       0 Dépôt fra       SCD       Chaussland       Test du 05       12       0         60-000003       05/11/2008       0 Dépôt fra       SCD       Chaussland       Test du 05       12       0         60-000003       05/11/2008       0 Dépôt fra       SCD       Chaussland       Test du 05       12       0         60-000003       Madifier       Madifier       Madifier       Editions       0       0         mmandes       10       14       14       1680       4200       13/10/2008</td> <td>Comman       Pate de comman       Magasins       Type       Fourniss       Libellé       Quantité         60-000001       13/10/2008       3 Fashion       RCD       Ads armur       Test rcb       14       14         60-000002       04/11/2008       3 Fashion       SCD       Chaussland       Cde saison       22       22         60-000003       05/11/2008       0 Dépôt fra       SCD       Chaussland       Cde saison       22       12         60-000003       05/11/2008       0 Dépôt fra       SCD       Chaussland       Test du 05       12       12         60-000003       05/11/2008       0 Dépôt fra       SCD       Chaussland       Test du 05       12       12         60-000003       05/11/2008       Dépôt fra       SCD       Chaussland       Test du 05       12       12         60-000003       05/11/2008       Dépôt fra       SCD       Chaussland       Test du 05       12       12         60-000003       Matière       Quantité       Coulour       Editions       14       14       14         60-000004       14       14       14       14       14       14       14</td> <td>Contraction / If de commande       Part date / magdain       Part roumssed // value       Part roumssed // value       Part roumssed // value         N° de<br/>comman       Date de<br/>comman       Magasins       Type       Fourniss       Libellé       Quantité       Quantité         60-000001       13/10/2008       3 Fashion       RCD       Ads armur       Test rob       14       14       1680,00 £         60-000002       04/11/2008       3 Fashion       SCD       Chaussland       Cde saison       22       22       550,00 £         60-000003       05/11/2008       0 Dépôt fra       SCD       Chaussland       Cde saison       22       22       550,00 £         60-000003       05/11/2008       0 Dépôt fra       SCD       Chaussland       Test du 05       12       12       12       12       12       12       12       12       12       12       12       12       12       12       12       12       12       12       12       12       12       12       12       12       12       12       12       12       12       12       12       12       12       12       12       12       12       12       12       12       12</td> <td>Contraction / The columnate         Part date / magasin         Type         Fourniss         Libellé         Quantité           N° de<br/>comman         Pate de<br/>comman         Magasins         Type         Fourniss         Libellé         Quantité         PA HT co         PA HT co</td> | <sup>1</sup> a date / megasin / rai rodinisedi / date / na idele <sup>1</sup> a date / megasin / rai rodinisedi / date / na idele <sup>1</sup> a date / megasin / rai rodinisedi / date / megasin / rai rodinisedi / date / na idele <sup>1</sup> a date / megasin / rai rodinisedi / date / rai notele <sup>1</sup> a date / megasin / rai rodinisedi / date / failedit <sup>1</sup> a date / megasin / rai rodinisedi / date / rai notele <sup>60-000001</sup> 13/10/2008 3 Fashion <sup>SCD</sup> Ads armur          Test rob <sup>60-000002</sup> 04/11/2008 0 Dépôt fra <sup>SCD</sup> Chaussland <sup>Cde</sup> saison <sup>22</sup> <sup>60-000003</sup> 05/11/2008 0 Dépôt fra <sup>SCD</sup> Chaussland <sup>Cde</sup> saison <sup>12</sup> <sup>M</sup> Modifier <sup>60</sup> Automate de modification <sup>6</sup> <sup>mmandes           <sup>10</sup> <sup>14</sup> <sup>10</sup> </sup> | Comman         Pate de<br>comman         Magasins         Type         Fourniss         Libellé         Command         Annulée           60-000001         13/10/2008         3 Fashion         RCD         Ads armur         Test rcb         14           60-000002         04/11/2008         3 Fashion         SCD         Chaussland         Cde saison         22           60-000003         05/11/2008         0 Dépôt fra         SCD         Chaussland         Test du 05         12 <ul> <li>Modifier</li> <li>Automate de modification</li> <li>Editions</li> </ul> <ul> <li>Matière</li> <li>Couleur</li> <li>Divers</li> <li>Qté co</li> <li>Qté reç</li> <li>Qté an</li> <li>PA HT</li> <li>PV TC</li> <li>10</li> </ul> | Comman       Pate de comman       Magasins       Type       Fourniss       Libellé       Quantité         60-000001       13/10/2008       3 Fashion       RCD       Ads armur       Test rob       14       Reçue tota.         60-000002       04/11/2008       3 Fashion       SCD       Chaussland       Cde saison       22       0         60-000003       05/11/2008       0 Dépôt fra       SCD       Chaussland       Test du 05       12       0         60-000003       05/11/2008       0 Dépôt fra       SCD       Chaussland       Test du 05       12       0         60-000003       05/11/2008       0 Dépôt fra       SCD       Chaussland       Test du 05       12       0         60-000003       05/11/2008       0 Dépôt fra       SCD       Chaussland       Test du 05       12       0         60-000003       05/11/2008       0 Dépôt fra       SCD       Chaussland       Test du 05       12       0         60-000003       Madifier       Madifier       Madifier       Editions       0       0         mmandes       10       14       14       1680       4200       13/10/2008 | Comman       Pate de comman       Magasins       Type       Fourniss       Libellé       Quantité         60-000001       13/10/2008       3 Fashion       RCD       Ads armur       Test rcb       14       14         60-000002       04/11/2008       3 Fashion       SCD       Chaussland       Cde saison       22       22         60-000003       05/11/2008       0 Dépôt fra       SCD       Chaussland       Cde saison       22       12         60-000003       05/11/2008       0 Dépôt fra       SCD       Chaussland       Test du 05       12       12         60-000003       05/11/2008       0 Dépôt fra       SCD       Chaussland       Test du 05       12       12         60-000003       05/11/2008       Dépôt fra       SCD       Chaussland       Test du 05       12       12         60-000003       05/11/2008       Dépôt fra       SCD       Chaussland       Test du 05       12       12         60-000003       Matière       Quantité       Coulour       Editions       14       14       14         60-000004       14       14       14       14       14       14       14 | Contraction / If de commande       Part date / magdain       Part roumssed // value       Part roumssed // value       Part roumssed // value         N° de<br>comman       Date de<br>comman       Magasins       Type       Fourniss       Libellé       Quantité       Quantité         60-000001       13/10/2008       3 Fashion       RCD       Ads armur       Test rob       14       14       1680,00 £         60-000002       04/11/2008       3 Fashion       SCD       Chaussland       Cde saison       22       22       550,00 £         60-000003       05/11/2008       0 Dépôt fra       SCD       Chaussland       Cde saison       22       22       550,00 £         60-000003       05/11/2008       0 Dépôt fra       SCD       Chaussland       Test du 05       12       12       12       12       12       12       12       12       12       12       12       12       12       12       12       12       12       12       12       12       12       12       12       12       12       12       12       12       12       12       12       12       12       12       12       12       12       12       12       12       12 | Contraction / The columnate         Part date / magasin         Type         Fourniss         Libellé         Quantité           N° de<br>comman         Pate de<br>comman         Magasins         Type         Fourniss         Libellé         Quantité         PA HT co         PA HT co |

En premier, vous regardez la collection pour vérifier qu'il s'agit bien de celle qui correspond à ce bon de commande. Vous pouvez déterminer dans système/paramétrage du logiciel/options de saisie par défaut/collection en cours la collection qui sera sélectionnée à chaque fois que vous ouvrirez cette fenêtre.

Cliquez sur Créer

| Nouvelle commande                                                                                                |                                                 |                                                                                                    | Mon         | naie                                                |                                                       |                                                      |
|----------------------------------------------------------------------------------------------------|-------------------------------------------------|----------------------------------------------------------------------------------------------------|-------------|-----------------------------------------------------|-------------------------------------------------------|------------------------------------------------------|
| Collection H11                                                                                                   |                                                 | ▼ P Bon n° N/A                                                                                                  |             | Utiliser une mon                                    | naie seconda                                          | aire                                                 |
| Commande et saisie                                                                                               |                                                 |                                                                                                    |             | Livre sterlin                                       | g                                                     | -                                                    |
| Type de commande                                                                                                 | RC                                              | D = Commande <mark>d</mark> e réass                                                                             | sort 🔻 🔔    |                                                     |                                                       |                                                      |
| Fournisseur                                                                                                    | Avi                                             | avirex star et wings                                                                                            | ▼ ? Coef    | ficient sur PA H                                    | T 0,980                                               | 0000 🚖                                               |
| 200 2020 10 20                                                                                                   |                                                 | The Second Second Second Second Second Second Second Second Second Second Second Second Second Second Second Se |             |                                                     |                                                       |                                                      |
| Date de la command                                                                                               | de 28/                                          | 10/2010                                                                                                    | ? 🗖 Sa      | aisir le PA en plu                                  | s du PCF                                              |                                                      |
| Date de la command<br>Libellé                                                                                    | le 28/                                          | 10/2010                                                                                                    | 2 🗆 Sa      | aisir le PA en plu<br>alcule le PV sur l            | s du PCF<br>e coefficient                             | brut                                                 |
| Date de la command<br>Libellé<br>Magasins                                                                        | Je 28/                                          | 10/2010<br>Adresse                                                                                              | 2 Sa        | aisir le PA en plu<br>alcule le PV sur l<br>Adresse | s du PCF<br>e coefficient<br>Code P                   | brut<br>Ville                                        |
| Date de la command<br>Libellé<br>1 Magasins 💌<br>7 0 Dépôt france                                                | de 28/<br>Monnaie<br>Euros                      | 10/2010<br>Adresse<br>202 avenue du gén                                                                         | Adresse (2) | aisir le PA en plu<br>alcule le PV sur l<br>Adresse | s du PCF<br>e coefficient<br>Code P<br>91350          | brut<br>Ville<br>Evry                                |
| Date de la command<br>Libellé<br>Magasins<br>O Dépôt france<br>1 Dépôt angl_                                     | Monnaie<br>Euros<br>Livrest                     | 10/2010<br>Adresse<br>202 avenue du gén<br>London suburbs                                                       | Adresse (2) | aisir le PA en plu<br>alcule le PV sur l<br>Adresse | s du PCF<br>e coefficient<br>Code P<br>91350          | brut<br>Ville<br>Evry<br>Londres                     |
| Date de la command<br>Libellé<br>Magasins<br>0 Dépôt france<br>1 Dépôt angl_<br>2 Fashion par_                   | Monnaie<br>Euros<br>Livre st<br>Euros           | Adresse<br>202 avenue du gén<br>London suburbs<br>17 avenue des cha                                             | Adresse (2) | aisir le PA en plu<br>alcule le PV sur l<br>Adresse | s du PCF<br>e coefficient<br>Code P<br>91350<br>75008 | brut<br>Ville<br>Evry<br>Londres<br>Paris            |
| Date de la command<br>Libellé<br>Magasins<br>0 Dépôt france<br>1 Dépôt angl.<br>2 Fashion par.<br>3 Fashion sto. | Monnaie<br>Euros<br>Livrest<br>Euros<br>Livrest | Adresse<br>202 avenue du gén<br>London suburbs<br>17 avenue des cha<br>45 victoria street                       | Adresse (2) | aisir le PA en plu<br>alcule le PV sur l<br>Adresse | s du PCF<br>e coefficient<br>Code P<br>91350<br>75008 | brut<br>Ville<br>Evry<br>Londres<br>Paris<br>Londres |

- vérifier la collection
- choisissez entre commande de saison et commande de réassort suivant la situation
- choisissez ou créez le fournisseur (vous pouvez créer un nouveau fournisseur sans sortir de votre fenêtre de saisie, le rafraichissement avec le nouveau fournisseur se fera automatiquement)
- si la date proposée n'est pas la bonne vous pouvez la changer
- libellé (par exemple n° de commande chez le fournisseur)
- monnaie secondaire si affichage double monnaie
- 0.98 pour 2% de remise sur le prix d'achat
- choisissez le (ou les) magasin (s) de destination.
- Validez

Pour ce cas nous allons créer de nouveaux modèles. Pour des modèles existants ou des déclinaisons nouvelles vous pouvez vous servir du ? qui vous renvoie à tous les modèles existant chez ce fournisseur. Vous n'aurez plus qu'a renseigner les quantités nouvelles et surtout les prix si ceux si ont variés.

J'ai commandé un modèle "nosmoking" en 3 couleurs

| Code modèle nosmol                  | ing <b>▼</b> ? •         | 🕨 🔍 Filtres 🗾 Co   | ode barres     |          |             |     |
|-------------------------------------|--------------------------|--------------------|----------------|----------|-------------|-----|
| Informations du r<br>Créer un nouve | nodèle                   | Mêmes paramètres   |                |          |             |     |
| Marque                              | Avi avirex star et wings | Libellé du modèle  | 123 klm 54 mlk | Code RFS | 115 Gilet h | • ? |
| Catégorie n°1                       |                          | Catégorie n°4      |                | Code TVA | Tax n° : 1  | • ? |
| Grille de tailles                   | 1 std                    | ▼ ? Code étiquette | 6 moyenne ac   | ▼ ?      |             |     |

en rentrant "nosmoking" les champs de saisie des informations modèles se sont débloquées.

• dans le libellé modèle : dans ce cas, c'est un code de fabrication trouvé sur le bon de commande

 rattachement à une sous famille : le ? donne la liste complète des sous famille créées base de travail/classification/sous famille. La grille de taille rattachée à cette sous famille est immédiatement accessible pour saisir les quantités par tailles commandées. Le taux de tva et le type d'étiquette sont également rattachés à la sous famille.

Pour rentrer les 3 couleurs de ce modèle :

| Libellés critères | 🕼 Matière 💌 | 🕍 Couleur 💌 | Mainters 🔛 |   | Saison    | Prix di |
|-------------------|-------------|-------------|------------|---|-----------|---------|
|                   |             | Bleu        |            |   | Permanent |         |
|                   |             | Vert        |            |   | Permanent |         |
|                   |             | Rouge       |            | ? | Permanent |         |
|                   |             |             |            |   |           |         |

dans l'ordre,

- création de la première couleur (+ matière ou autres critères s'ils existent)
- une fois la ligne créée, appuyez sur créer, POLARIS reproduit les même critères que la ligne précédente, cliquez sur couleur et changez pour indiquer la nouvelle couleur.
- reproduisez cette opération, pour créer chaque couleur.

#### Pour indiquer mes prix :

| Quantités (Alt + (               | 2) Prix avan               | cés (Alt + P) G                    | encods (Alt + E) | Arrondis (A | lt + R)      |         |              |          |              |       |                   |            |                         |    |                         |
|----------------------------------|----------------------------|------------------------------------|------------------|-------------|--------------|---------|--------------|----------|--------------|-------|-------------------|------------|-------------------------|----|-------------------------|
| ✓ Tous les crit<br>Par défaut Da | ères                       |                                    | * *              | 🔶 🔽 To      | ous les maga | asins 0 | Dépôt france | *        | <b>?</b> + [ | → Dat | e pré <u>v</u> is | ionnelle d | le <mark>livrais</mark> | on | 27/10/ <mark>2</mark> 0 |
| Magasins                         | r criteres / ma<br>Matière | gasins   Parma<br><u>  Couleur</u> | Divers           | P.C.F       | Multipli     | PVTTC   | Multiplicat  | P.A.H.T. | TU           | XS    | S                 | М          | L                       | XL | 2XL                     |
| 0 Dépôt fr_                      |                            | Bleu                               |                  | 12,00€      | 2,21         | 26,40 € | 2,20         | 11,76€   |              | 1     | 1                 | 2          | 2                       | 2  | 2                       |
|                                  |                            | Rouge                              |                  |             | 2,20         |         | 2,20         |          |              |       |                   |            |                         |    |                         |
|                                  |                            | Vert                               |                  |             | 2 20         |         | 2.20         |          |              |       |                   |            |                         |    |                         |

dans l'ordre,

- indiquer la date prévisionnelle de livraison
- cliquez sous PCF (prix catalogue fournisseur)sur la ligne de la couleur bleu et entrez votre prix d'achat.
- la ligne se remplie automatiquement, vous pouvez interagir sur le prix de vente et le coefficient changera ou sur le coefficient et le prix de vente changera.
- le prix d'achat dans la colonne après le multiplicateur change puisque j'avais mentionné une remise de 2% sur ce bon de commande.
- au fur et à mesure de ma saisie, je peux lire le montant de mon investissement dans la fenêtre "information diverses"

Validez ce modèle vous ramène a votre bon de commande. Si vous voulez rester dans la fenêtre de saisie pour compléter le bon de commande cliquez sur "rester en création" en bas de la fenêtre à gauche.

|         |                |           |         |         |        | 10     | 10      |          |     |
|---------|----------------|-----------|---------|---------|--------|--------|---------|----------|-----|
| 🕼 Ligne | 🗯 Magasins     | Modèles   | Matière | Couleur | Divers | Qté co | Qté res | Qté livr | Qte |
| 57-000_ | 0 Dépôt france | NOSMOKING |         | Bleu    |        | 10     | 10      |          |     |
| •       |                | 1         | 4       | to.     | 4      | 20     |         |          |     |

- cette visualisation de votre bon de commande vous indique le numéro de la commande et le contenue actuelle de celle ci.
- vous pouvez retourner en création de modèle pour compléter cette commande : Créer
- modifier les lignes déjà saisies : Modifier
- annuler une ligne

Validez : pour enregistrer votre commande

|                                                   |                                                     |            |                           | 1. 1                   |                |                    |                 |                 |            |               |                          |           |                          |                  |                            |        |       |
|---------------------------------------------------|-----------------------------------------------------|------------|---------------------------|------------------------|----------------|--------------------|-----------------|-----------------|------------|---------------|--------------------------|-----------|--------------------------|------------------|----------------------------|--------|-------|
|                                                   | Par collection / n*                                 | de command | e   Par                   | date / maga            | sin   Partoi   | umisseur / date    | e   Par libelle | 8               |            |               |                          |           |                          |                  |                            |        | _     |
| Collection                                        | ⊷ N° de                                             | m Date de  | Ma                        |                        | CA T           | (+ F               | 126-02          |                 |            | Q             | uantité                  |           |                          |                  |                            | P      | ix    |
| Conection                                         | Comman                                              | commar     | 1                         | igasins                | a Type         | Pourniss           | Libelle         | Comman          | d /        | Annulée       | Reçue tota               | Resta     | tante                    | PA HT c          | o PA                       | HT reç |       |
| ✓ H11                                             | 57-000001                                           | 28/10/2010 | 00                        | Dépôt fra              | RCD            | Avi avirex         |                 |                 | 30         |               |                          |           | 30                       | 352,             | ,80€                       |        |       |
| <u>C</u> réer                                     | Modifier                                            | Auton      | ate de n                  | nodification           | ) 🕟 <u>E</u> d | litions            | -               |                 |            |               |                          |           |                          |                  |                            |        | _     |
| <u>C</u> réer<br>Lignes de                        | <u>Modifier</u>                                     | Auton      | ate de r                  | nodification           |                | litions            | 011             | 0.1             |            |               |                          |           | 2.04                     |                  |                            |        |       |
| <u>C</u> réer<br>Lignes de                        | <u>M</u> odifier<br>commandes                       | Matière C  | ate de r<br>ouleur        | nodification<br>Divers | Qté co.        | litions            | Qté res         | Qté an PA       | HT         | PVTTC         | Date de ré               | Li L      | Libellés m               | odè S            | òous-famill                | . Caté | Jou   |
| <u>C</u> réer<br>Lignes de<br>Ligne M<br>7-000_ N | <u>Modifier</u><br>commandes<br>lodèles<br>OSMOKING | Matière C  | ate de r<br>ouleur<br>leu | modification<br>Divers | Qté co         | litions<br>Qté reç | Qté res<br>10   | Qté an PA<br>11 | HT<br>7,60 | PV TTC 264,00 | Date de ré<br>27/10/2010 | Li L<br>1 | Libellés m<br>123 klm 54 | odè S<br>4 mlk 1 | Gous-famill.<br>15 Gilet h | . Caté | gor   |
| <u>C</u> réer<br>Lignes de                        | <u>Modifier</u>                                     | Matière C  | ate de r                  | nodification           | Oté co         | litions            | Qté res         | Qté an PA       | нт         | PVTIC         | Date de ré               | li 1      | ibellés m                | odè S            | Sous-famill                |        | Catér |

de cette fenêtre vous pouvez modifier :

- le bon de commande ou partie de celui-ci
- avec l'automate : annuler le bon, changer la collection, ou réattribuer à d'autres magasins.
- passer directement en réception de marchandise pour ce bon de commande

Éditer le bon de commande pour le comparer à celui du fournisseur et les étiquettes code barres si vous avez décidé de le faire à la commande (pas recommandé)